# 🛈 🔃 🕄 🖛 🖌 61% 🖿

770X 2100

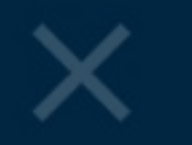

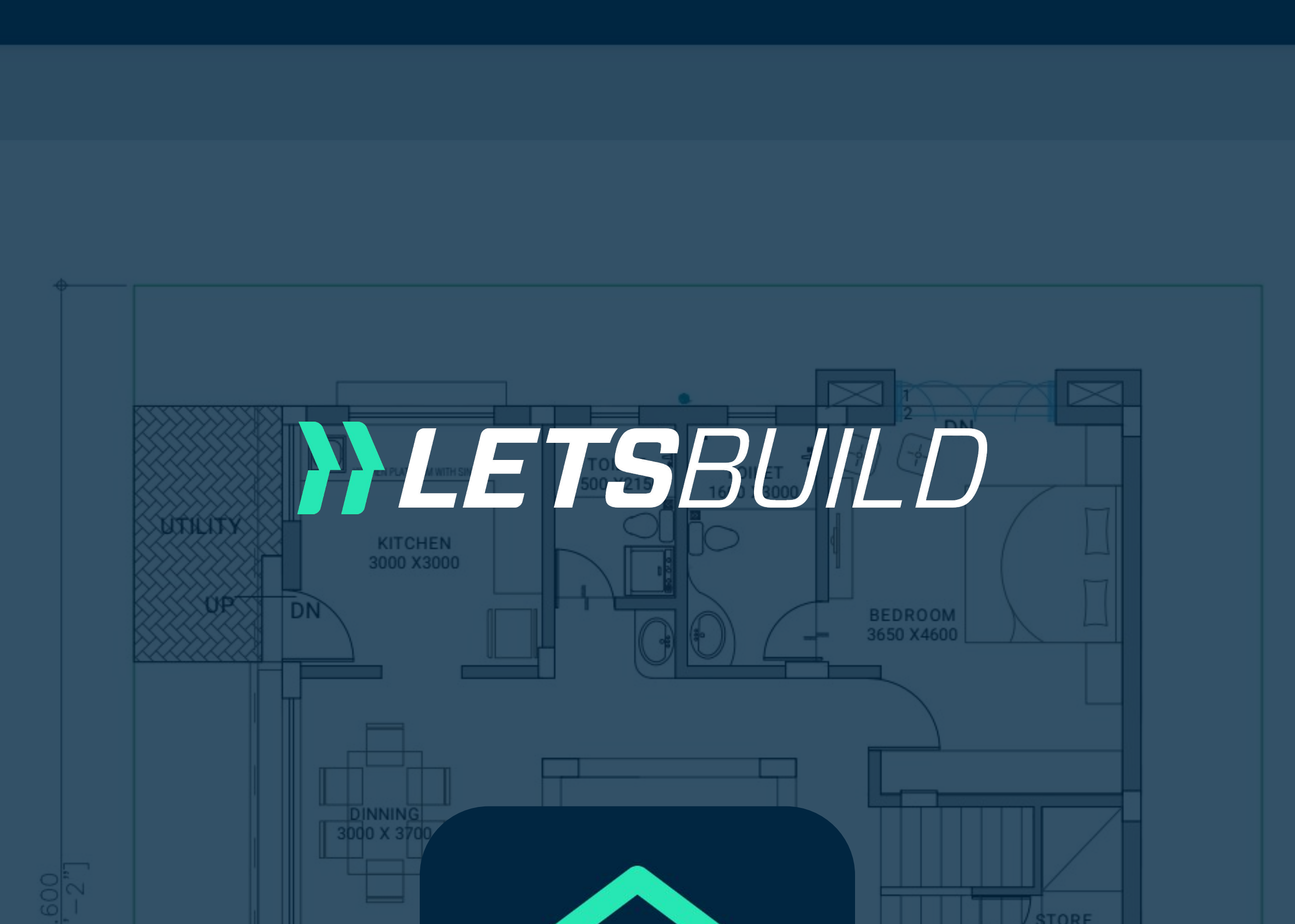

ENT. LOBB

## SWIMING POOL HERE Visionneuse de 14.000 GROUND FLOOCUMENTS Carpet – 88.88 & Park – 104.76 Version Mobile

| SALEABLE AREA STATEMENT (All Areas in Sq.Ft)    |                 |                |                  |          |  |
|-------------------------------------------------|-----------------|----------------|------------------|----------|--|
| PLOT SIZE                                       | TOTAL<br>CARPET | TOP<br>TERRACE | GARDEN & PARKING | SALEABLE |  |
| 14.00X 15.60<br>(218.4 Sq.m)<br>(3078.00 Sq.ft) | 1735.30         | 349.18         | 1127.63          | 3020.17  |  |

TOTAL SALEABLE AREA = (CARPET) X 1.35 + (TOP TERRACE X 0.33) + (GARDEN & PARKING X 0.50)

# **Guide d'utilisation**

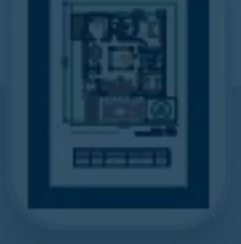

# +

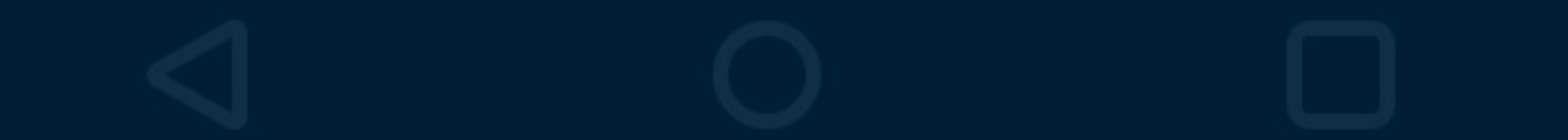

# 🛈 🔃 🕄 💭 🖍 🖌 61% 🛑

770X 2100

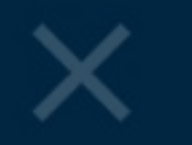

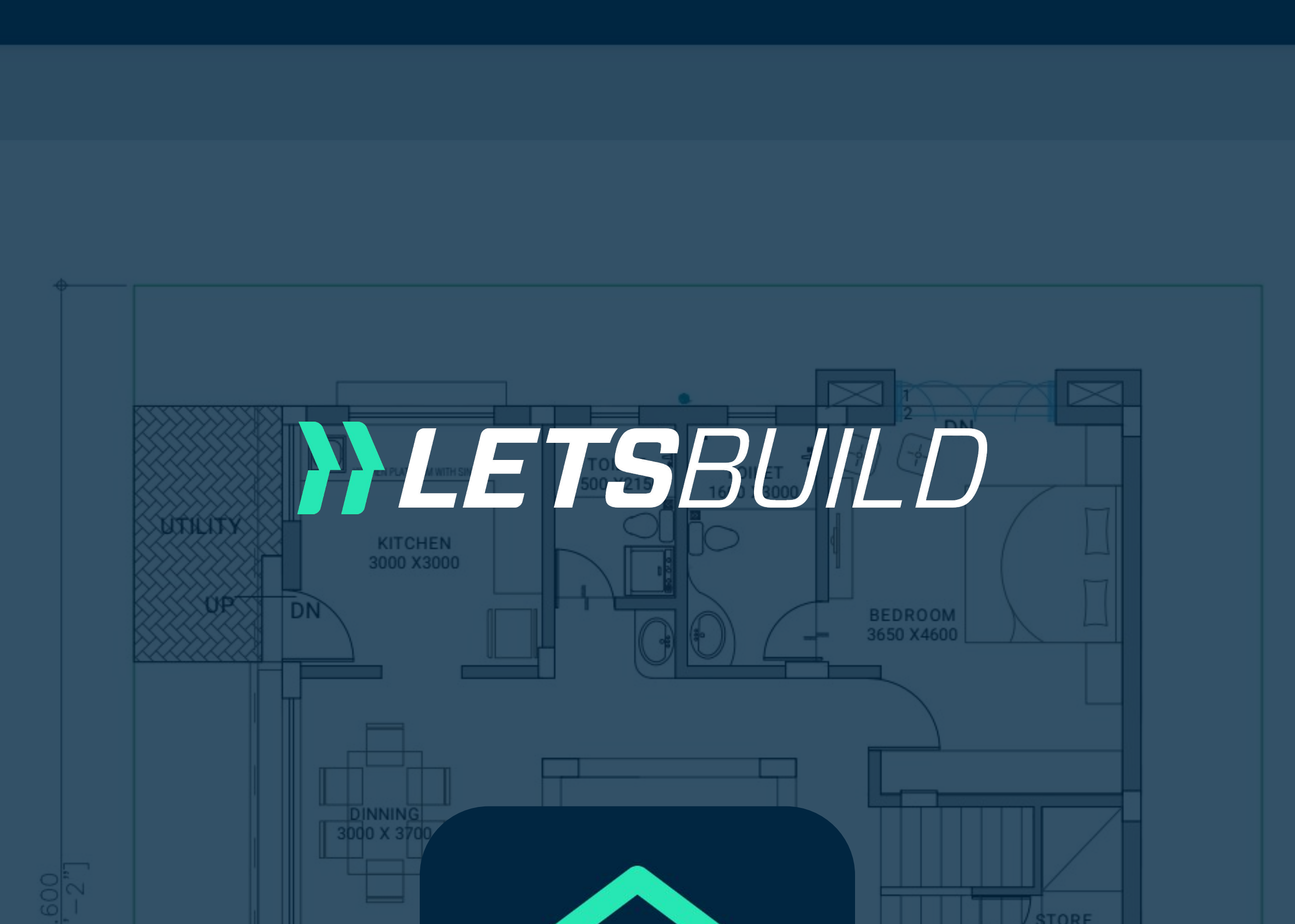

ENT. LOBB

# Swiming Pool HERE Visionneuse de 14.000 GROUND FLORGED Carpet - 88.88 & Park - 104.76 Version Mobile

| SALEABLE AREA STATEMENT (All Areas in Sq.Ft)    |                 |                |                  |          |
|-------------------------------------------------|-----------------|----------------|------------------|----------|
| PLOT SIZE                                       | TOTAL<br>CARPET | TOP<br>TERRACE | GARDEN & PARKING | SALEABLE |
| 14.00X 15.60<br>(218.4 Sq.m)<br>(3078.00 Sq.ft) | 1735.30         | 349.18         | 1127.63          | 3020.17  |

Fonctionnalités générales \*\*\*
de la visionneuse de documents

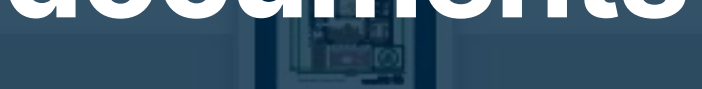

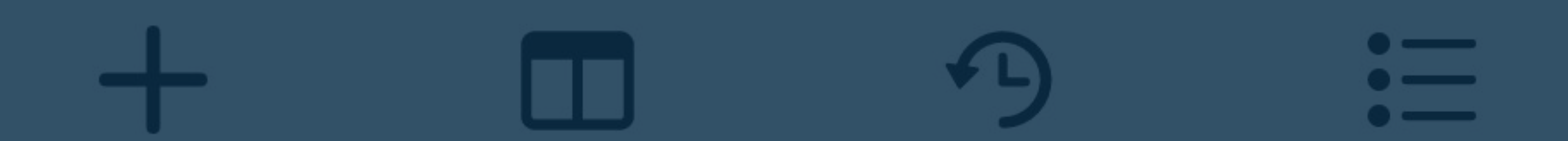

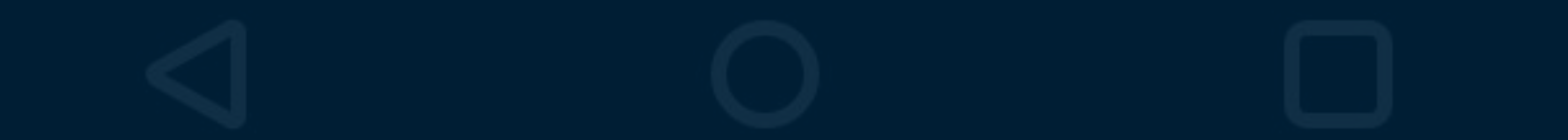

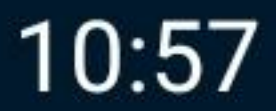

🕥 🔃 🕄 🖍 🖌 61% 🛑

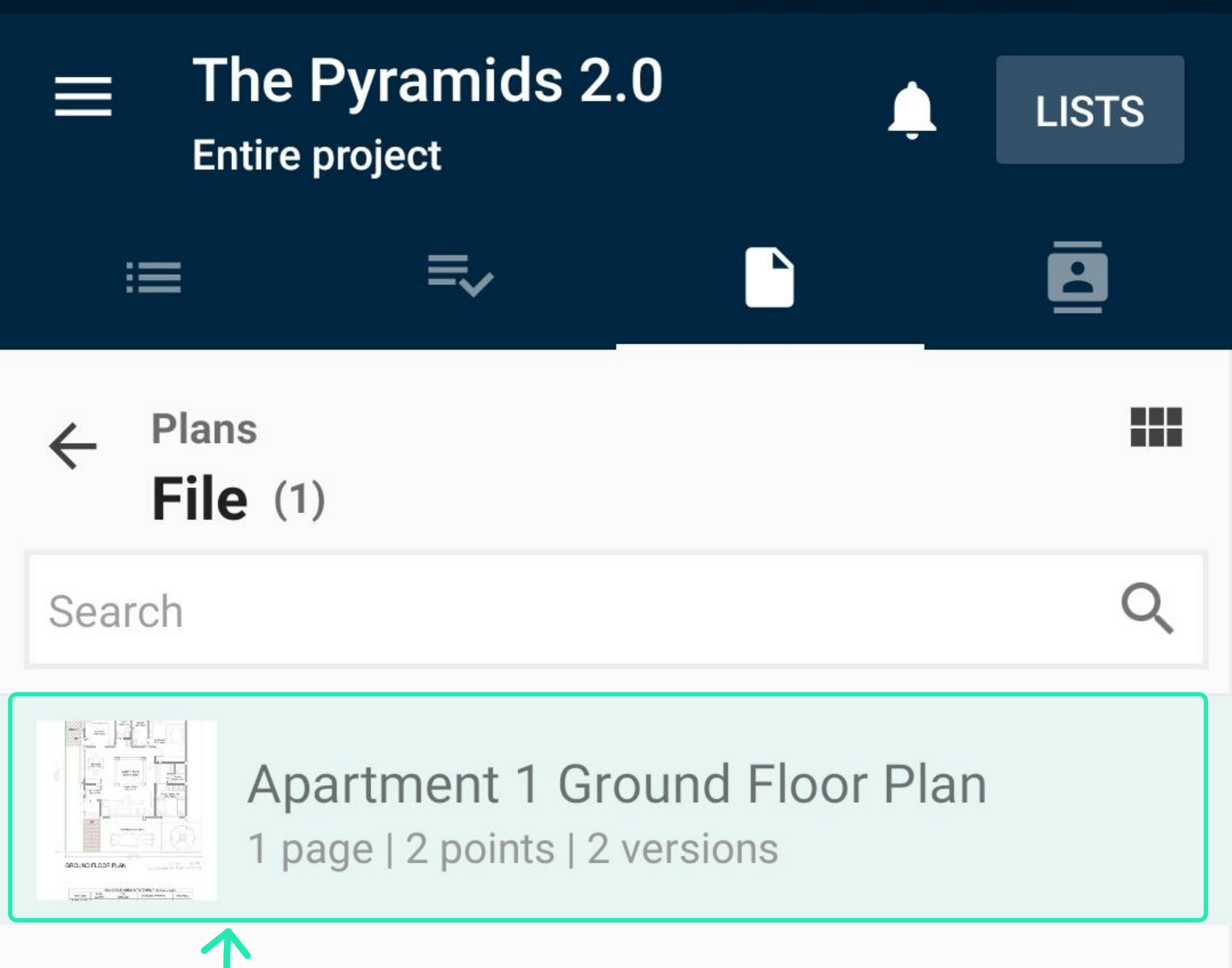

Ouvrez la visionneuse en cliquant sur le document dans la liste ou la vue miniature comme d'habitude.

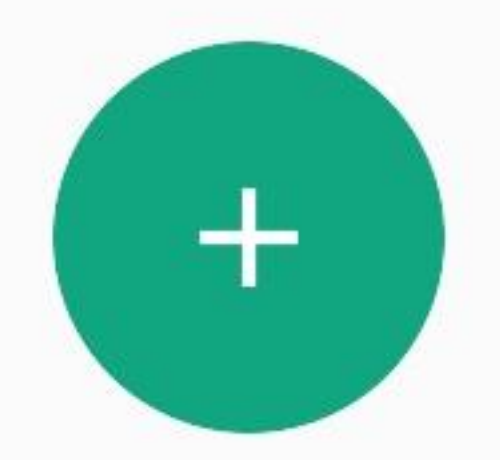

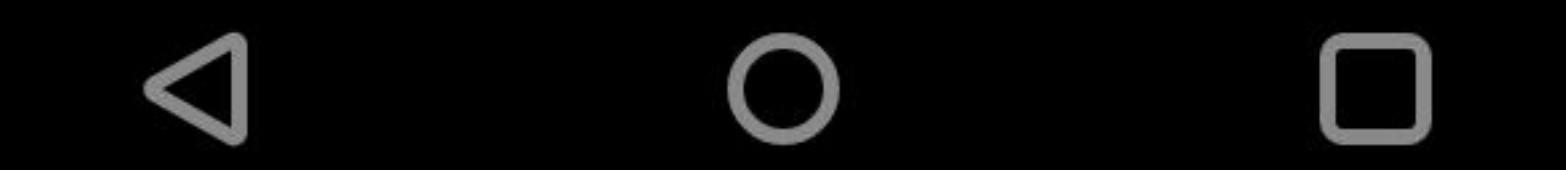

## 🕥 🔃 🕄 🖍 🖌 61% 🛑

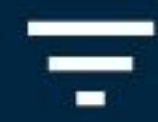

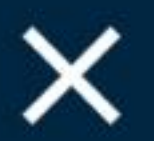

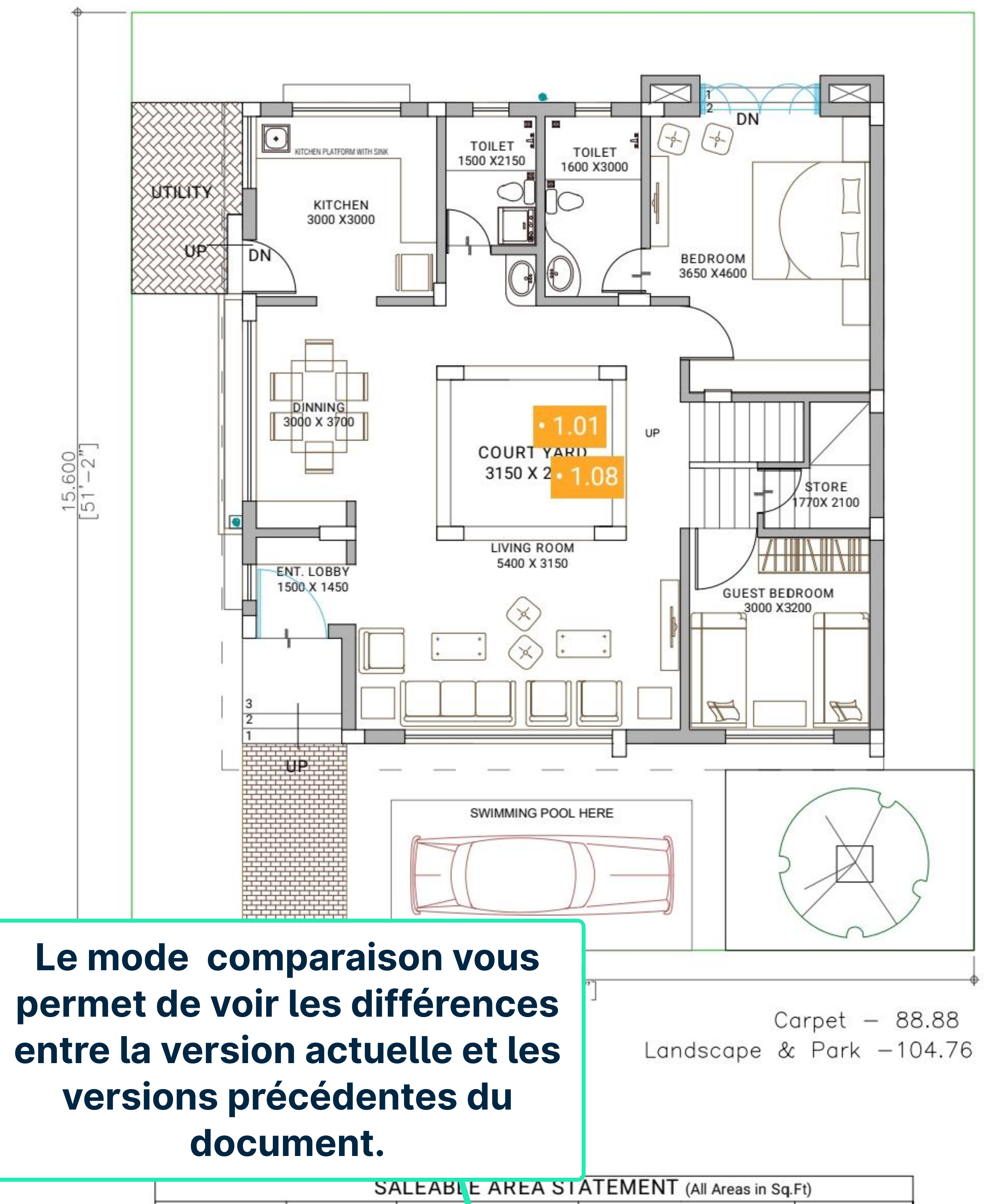

|                                                 | SAL             | EABLE | AREA       | STATEMENT (All Areas in S | q.Ft)    |
|-------------------------------------------------|-----------------|-------|------------|---------------------------|----------|
| PLOT SIZE                                       | TOTAL<br>CARPET | TEI   | OP<br>RACE | GARDEN & PARKING          | SALEABLE |
| 14.00X 15.60<br>(218.4 Sq.m)<br>(3078.00 Sq.ft) | 1735.30         | 349   | 18         | 1127.63                   | 3020.17  |

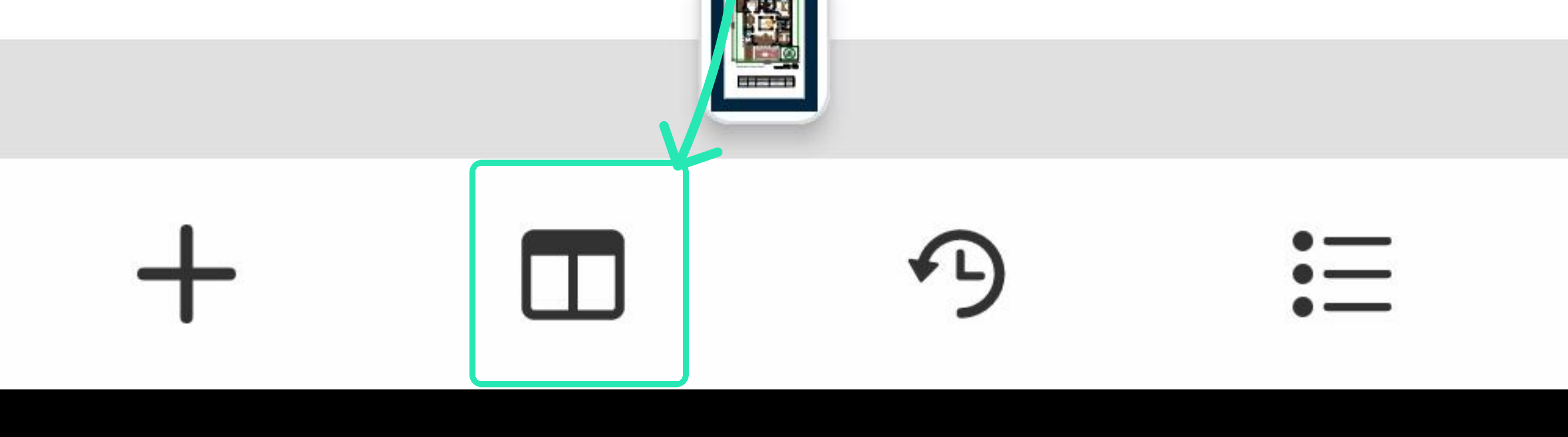

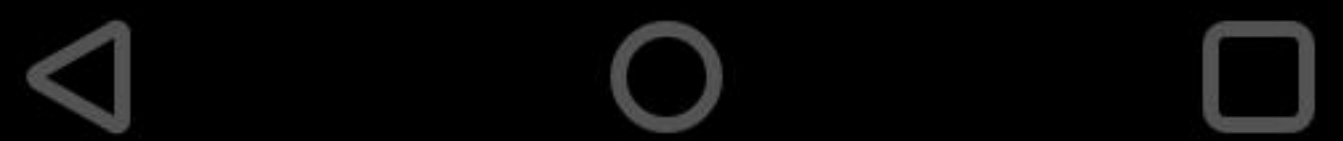

## 🕥 🔃 🕄 🖍 🖌 61% 🛑

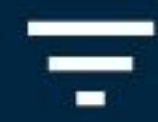

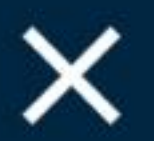

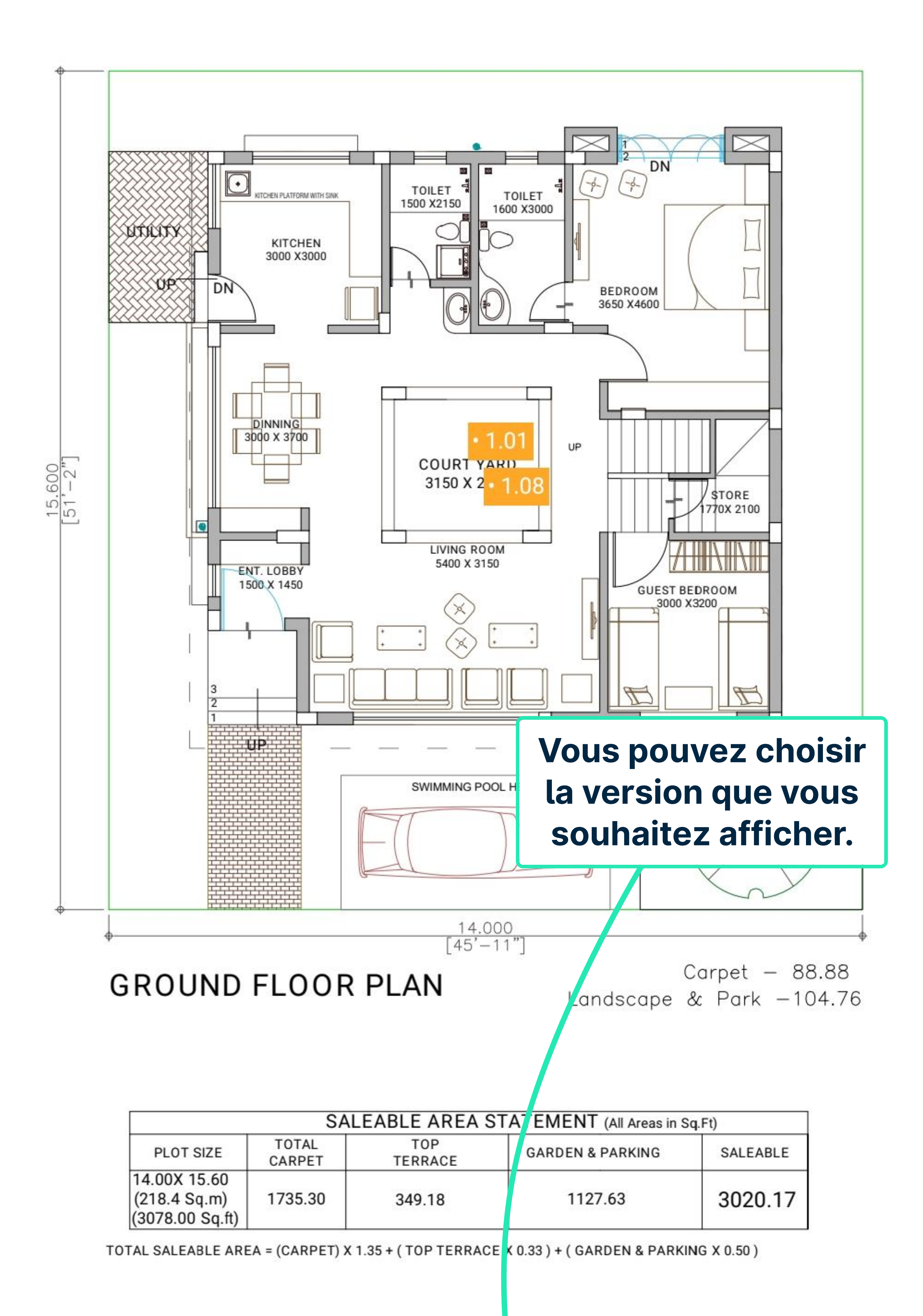

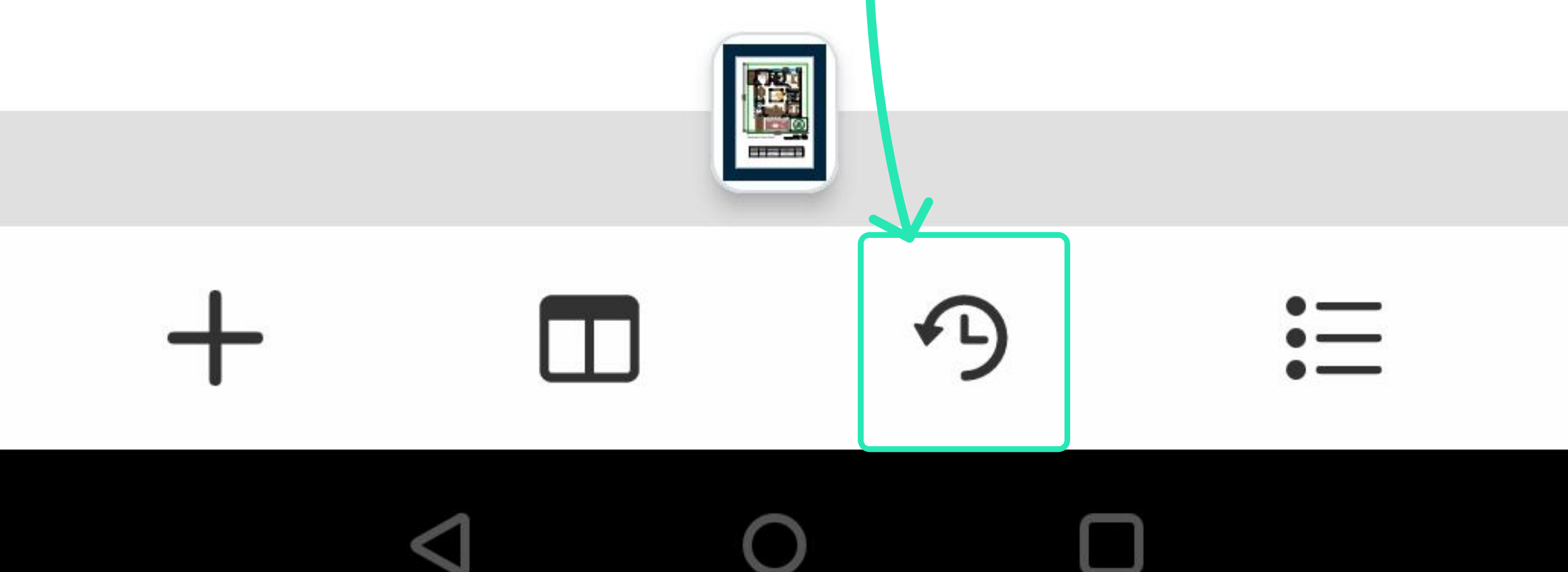

## 🕥 🔊 🕫 🤛 🖍 🖌 46% 📕

# ×

2 versions

# Mar 06, 2023, 14:53

Original | Anton Veeremets

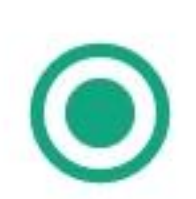

# Mar 24, 2023, 15:56

Version 2 | Anton Veeremets

Toutes les versions du document sont répertoriées ici. Vous pouvez choisir la version que vous

#### souhaitez afficher.

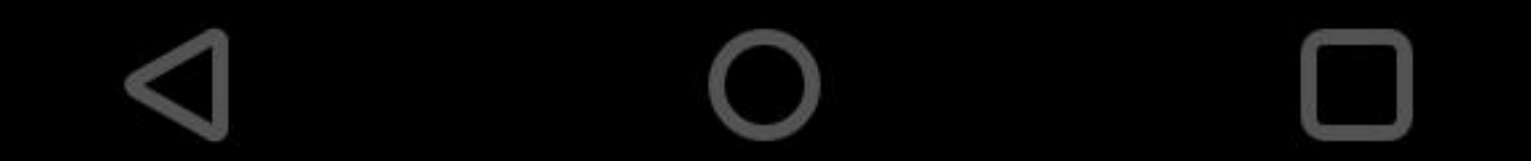

## ⓒ 🔃 ⅔ 💭 🖌 🖌 61% 🛑

Le filtrage fonctionne de la même manière que dans l'ancienne version.

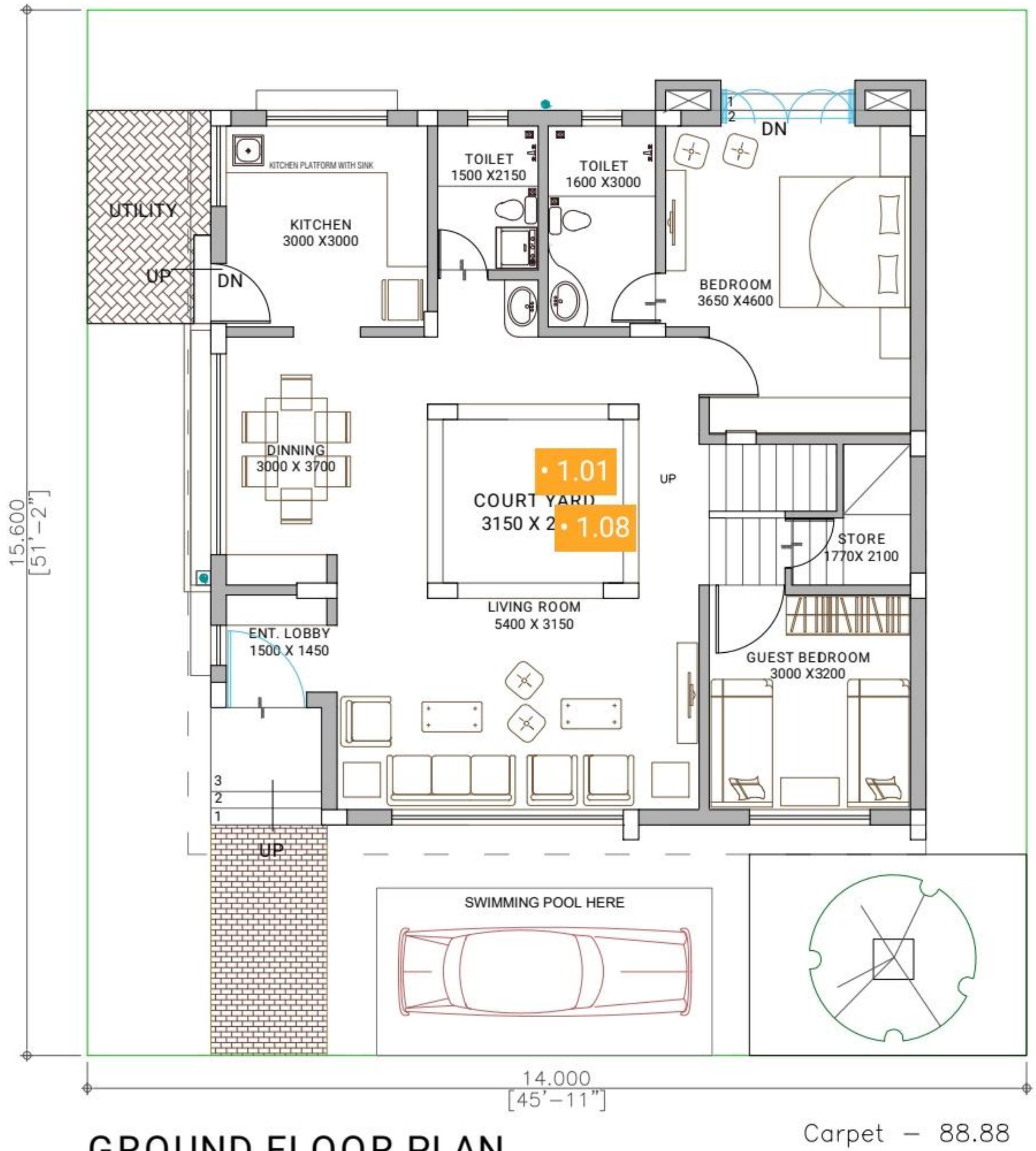

GROUND FLOOR PLAN

Landscape & Park -104.76

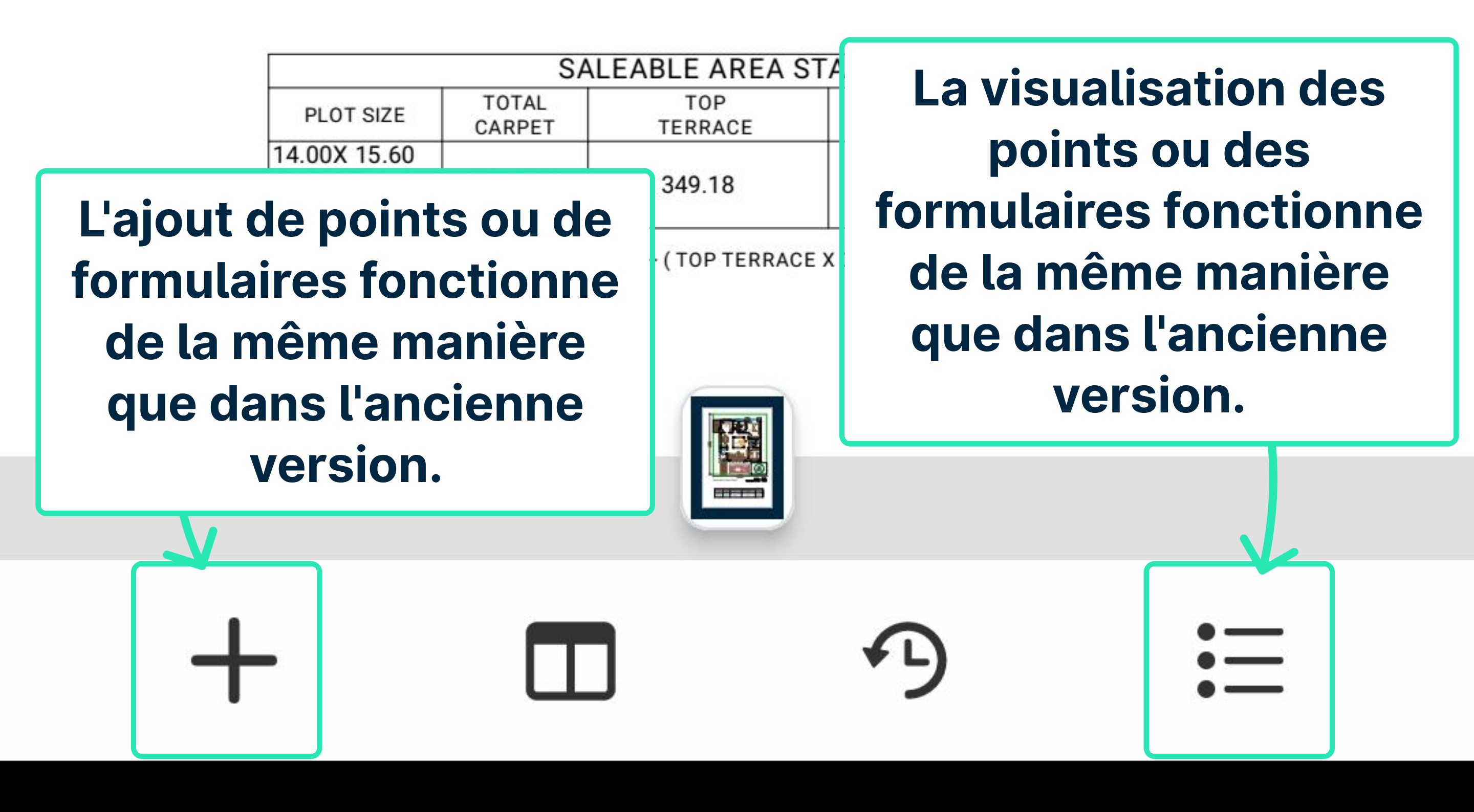

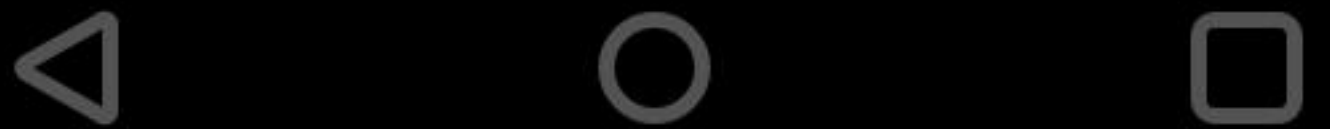

# 🛈 🔃 🕄 💭 🖍 🖌 61% 🛑

770X 2100

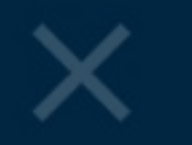

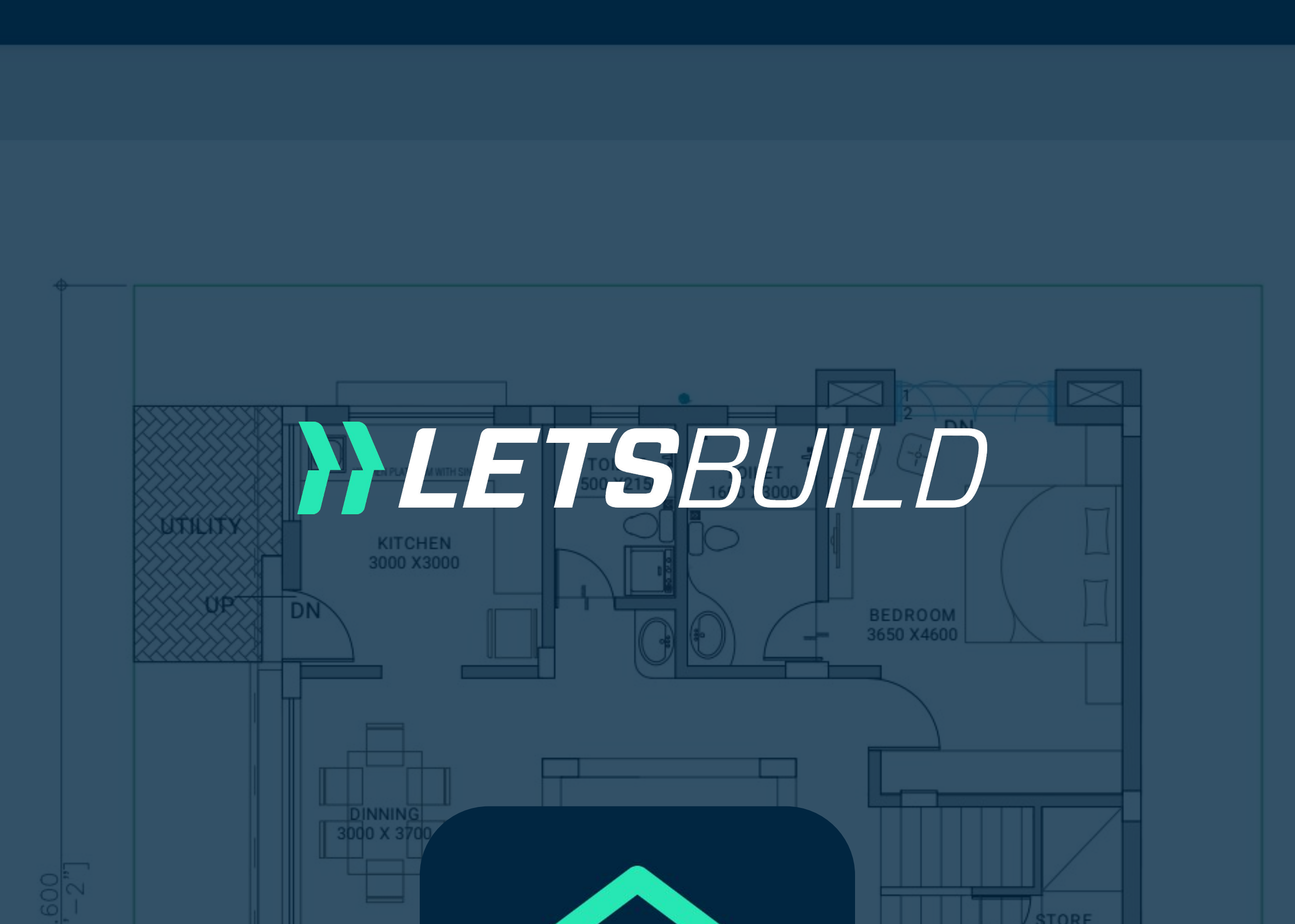

ENT. LOBB

# SWIMMING POOL HERE Visionneuse de 14.000 GROUND FL documents Carpet – 88.88 Landscape & Park – 104.76 Version Mobile

| SALEABLE AREA STATEMENT (All Areas in Sq.Ft)    |                 |                |                  |          |  |
|-------------------------------------------------|-----------------|----------------|------------------|----------|--|
| PLOT SIZE                                       | TOTAL<br>CARPET | TOP<br>TERRACE | GARDEN & PARKING | SALEABLE |  |
| 14.00X 15.60<br>(218.4 Sq.m)<br>(3078.00 Sq.ft) | 1735.30         | 349.18         | 1127.63          | 3020.17  |  |

Comment utiliser les annotations sur un

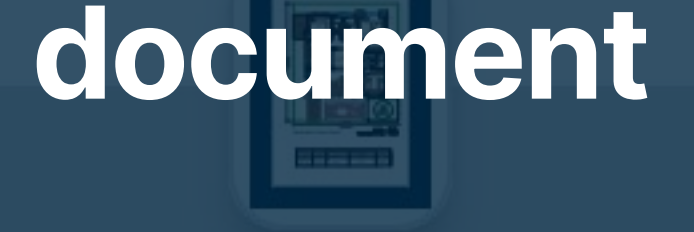

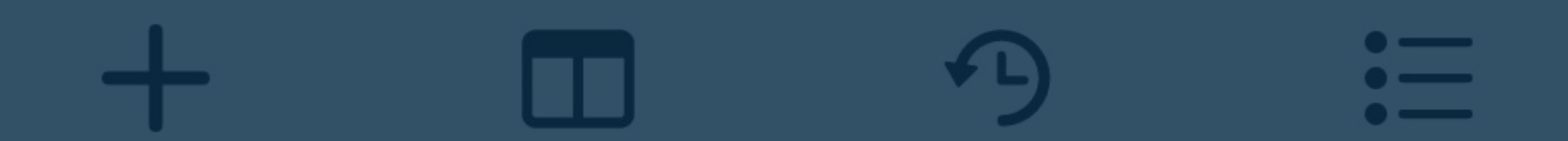

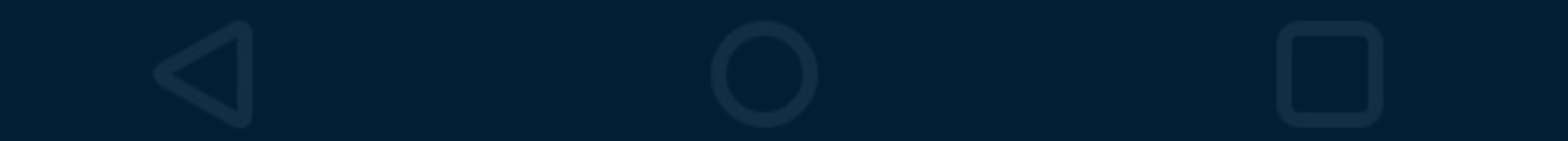

# ⓒ ℕ ᠈□≀ 💭 🔓 🖌 61% 🛑

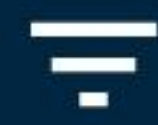

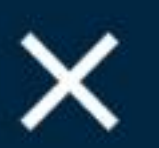

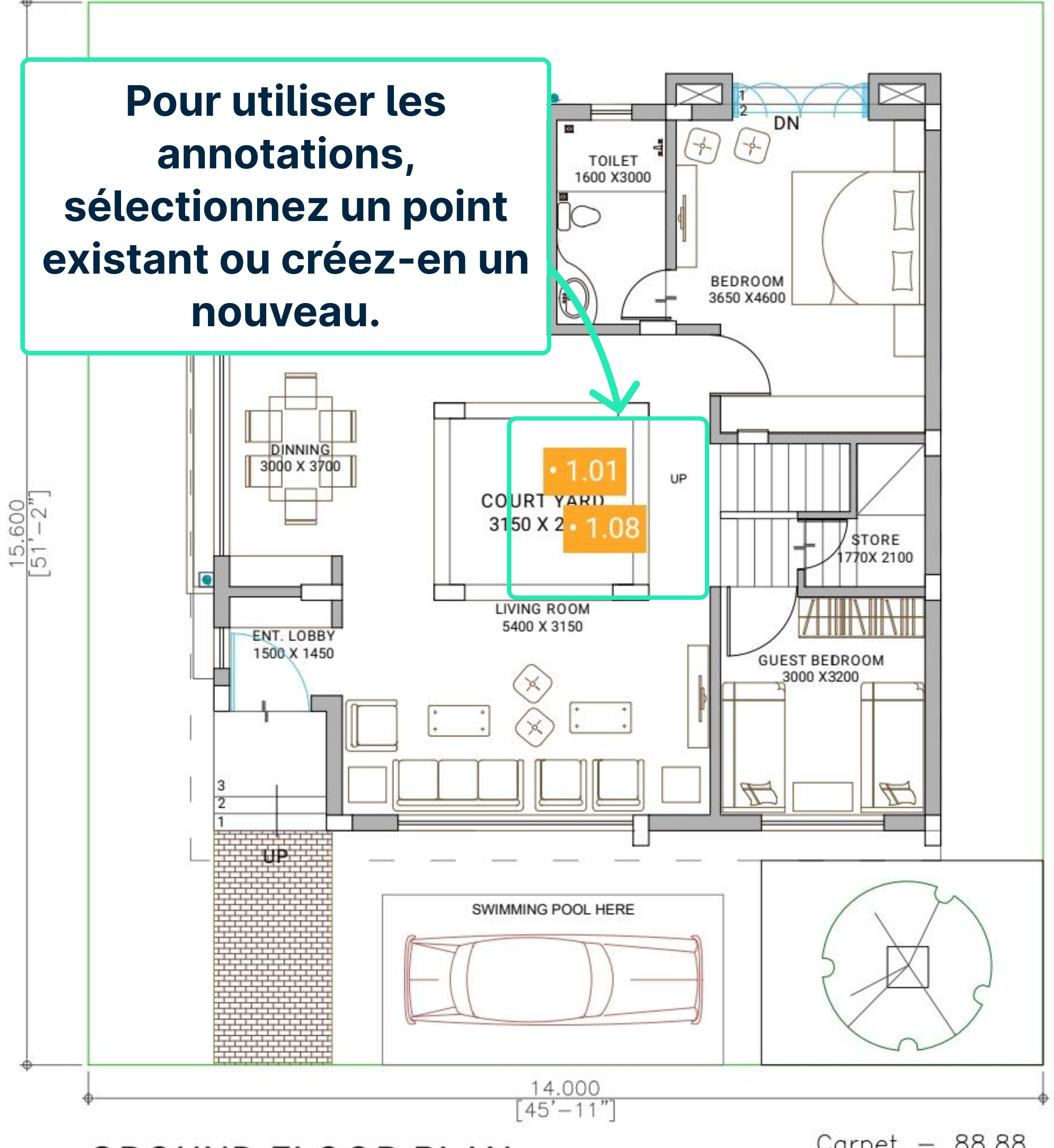

**GROUND FLOOR PLAN** 

Carpet – 88.88 Landscape & Park –104.76

|                                                 | SAL             | EABLE AREA S   | STATEMENT (All Areas in S | q.Ft)    |
|-------------------------------------------------|-----------------|----------------|---------------------------|----------|
| PLOT SIZE                                       | TOTAL<br>CARPET | TOP<br>TERRACE | GARDEN & PARKING          | SALEABLE |
| 14.00X 15.60<br>(218.4 Sq.m)<br>(3078.00 Sq.ft) | 1735.30         | 349.18         | 1127.63                   | 3020.17  |

TOTAL SALEABLE AREA = (CARPET) X 1.35 + (TOP TERRACE X 0.33) + (GARDEN & PARKING X 0.50)

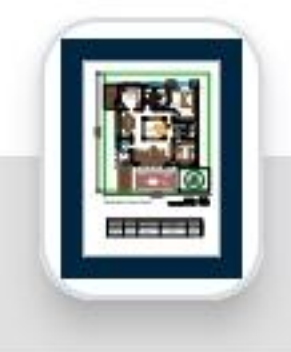

# + $\square$ -

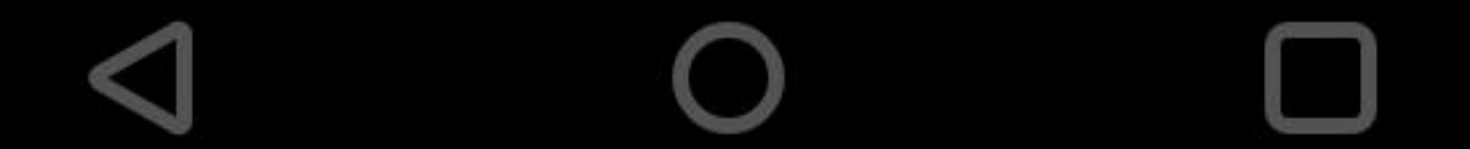

## 🛈 🔃 🕄 🖍 🖌 22% 📋

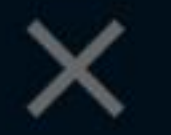

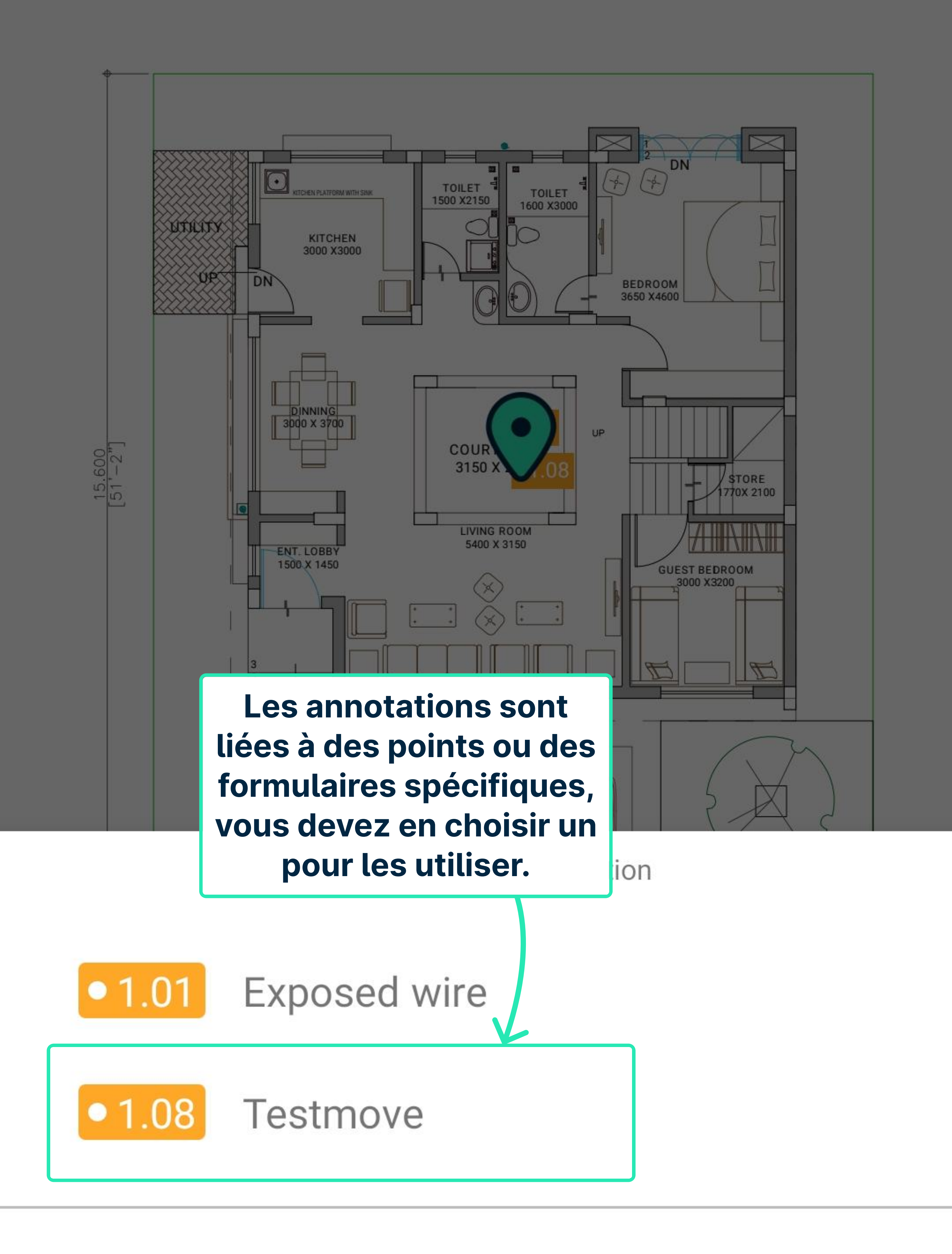

![](_page_9_Figure_4.jpeg)

![](_page_9_Picture_5.jpeg)

![](_page_9_Picture_6.jpeg)

#### Add point

#### Add form

![](_page_9_Figure_9.jpeg)

![](_page_10_Figure_0.jpeg)

Due date

![](_page_10_Picture_4.jpeg)

Room

•

User in charge

![](_page_10_Figure_8.jpeg)

![](_page_10_Figure_9.jpeg)

#### Comments

![](_page_10_Picture_11.jpeg)

![](_page_10_Picture_12.jpeg)

![](_page_11_Figure_0.jpeg)

**GROUND FLOOR PLAN** 

Carpet – 88.88 Landscape & Park –104.76

|                                                 | SAL             | EABLE AREA S   | STATEMENT (All Areas in S | q.Ft)    |
|-------------------------------------------------|-----------------|----------------|---------------------------|----------|
| PLOT SIZE                                       | TOTAL<br>CARPET | TOP<br>TERRACE | GARDEN & PARKING          | SALEABLE |
| 14.00X 15.60<br>(218.4 Sq.m)<br>(3078.00 Sq.ft) | 1735.30         | 349.18         | 1127.63                   | 3020.17  |

![](_page_11_Picture_5.jpeg)

![](_page_11_Picture_6.jpeg)

![](_page_11_Picture_7.jpeg)

![](_page_11_Picture_8.jpeg)

![](_page_12_Figure_0.jpeg)

**GROUND FLOOR PLAN** 

Carpet – 88.88 Landscape & Park –104.76

|                                                 | SAL             | EABLE AREA S   | STATEMENT (All Areas in S | q.Ft)    |
|-------------------------------------------------|-----------------|----------------|---------------------------|----------|
| PLOT SIZE                                       | TOTAL<br>CARPET | TOP<br>TERRACE | GARDEN & PARKING          | SALEABLE |
| 14.00X 15.60<br>(218.4 Sq.m)<br>(3078.00 Sq.ft) | 1735.30         | 349.18         | 1127.63                   | 3020.17  |

![](_page_12_Picture_5.jpeg)

![](_page_12_Picture_6.jpeg)

![](_page_12_Picture_7.jpeg)

![](_page_12_Picture_8.jpeg)

#### 12:03

## N 3 🛛 🔊 🖌 🖌 16% 📋

![](_page_13_Figure_2.jpeg)

![](_page_13_Figure_3.jpeg)

**GROUND FLOOR PLAN** 

Carpet – 88.88 Landscape & Park –104.76

\$TORE 770X 2100

|                                                 | SAL             | EABLE AREA S   | STATEMENT (All Areas in S | q.Ft)    |
|-------------------------------------------------|-----------------|----------------|---------------------------|----------|
| PLOT SIZE                                       | TOTAL<br>CARPET | TOP<br>TERRACE | GARDEN & PARKING          | SALEABLE |
| 14.00X 15.60<br>(218.4 Sq.m)<br>(3078.00 Sq.ft) | 1735.30         | 349.18         | 1127.63                   | 3020.17  |

![](_page_13_Picture_8.jpeg)

![](_page_13_Picture_9.jpeg)

![](_page_13_Picture_10.jpeg)

![](_page_13_Picture_11.jpeg)

![](_page_14_Figure_0.jpeg)

![](_page_14_Picture_1.jpeg)

![](_page_14_Picture_2.jpeg)

![](_page_14_Figure_3.jpeg)

![](_page_14_Figure_4.jpeg)

Line Style

![](_page_14_Picture_6.jpeg)

# Opacity -----

![](_page_14_Picture_8.jpeg)

![](_page_14_Picture_9.jpeg)

## ⓒ 🔃 3□१ 💭 🔏 🖊 46% 📕

![](_page_15_Figure_1.jpeg)

11:39

![](_page_15_Figure_3.jpeg)

GROUND FLOOR PLAN

Carpet – 88.88 Landscape & Park –104.76

|                                                 | SAL             | EABLE AREA S   | STATEMENT (All Areas in S | q.Ft)    |
|-------------------------------------------------|-----------------|----------------|---------------------------|----------|
| PLOT SIZE                                       | TOTAL<br>CARPET | TOP<br>TERRACE | GARDEN & PARKING          | SALEABLE |
| 14.00X 15.60<br>(218.4 Sq.m)<br>(3078.00 Sq.ft) | 1735.30         | 349.18         | 1127.63                   | 3020.17  |

![](_page_15_Picture_8.jpeg)

![](_page_15_Picture_9.jpeg)

![](_page_15_Picture_10.jpeg)

![](_page_15_Picture_11.jpeg)

![](_page_16_Figure_0.jpeg)

**GROUND FLOOR PLAN** 

Carpet – 88.88 Landscape & Park –104.76

|                                                 | SAL             | EABLE AREA S   | STATEMENT (All Areas in S | q.Ft)    |
|-------------------------------------------------|-----------------|----------------|---------------------------|----------|
| PLOT SIZE                                       | TOTAL<br>CARPET | TOP<br>TERRACE | GARDEN & PARKING          | SALEABLE |
| 14.00X 15.60<br>(218.4 Sq.m)<br>(3078.00 Sq.ft) | 1735.30         | 349.18         | 1127.63                   | 3020.17  |

![](_page_16_Picture_5.jpeg)

![](_page_16_Picture_6.jpeg)

![](_page_16_Picture_7.jpeg)

![](_page_16_Picture_8.jpeg)

![](_page_17_Figure_0.jpeg)

![](_page_17_Picture_2.jpeg)

11:40

🛈 🔃 🕄 🖍 🖌 45% 📕

![](_page_18_Figure_2.jpeg)

GROUND FLOOR PLAN

Carpet – 88.88 Landscape & Park –104.76

|                                                 | SAL             | EABLE AREA S   | STATEMENT (All Areas in S | q.Ft)    |
|-------------------------------------------------|-----------------|----------------|---------------------------|----------|
| PLOT SIZE                                       | TOTAL<br>CARPET | TOP<br>TERRACE | GARDEN & PARKING          | SALEABLE |
| 14.00X 15.60<br>(218.4 Sq.m)<br>(3078.00 Sq.ft) | 1735.30         | 349.18         | 1127.63                   | 3020.17  |

![](_page_18_Picture_7.jpeg)

![](_page_18_Picture_8.jpeg)

![](_page_18_Picture_9.jpeg)

![](_page_18_Picture_10.jpeg)

![](_page_19_Picture_0.jpeg)

#### N 301 🔨 🖌 🖍 16% 📋

![](_page_19_Figure_2.jpeg)

![](_page_19_Figure_3.jpeg)

![](_page_19_Figure_4.jpeg)

**GROUND FLOOR PLAN** 

Carpet – 88.88 Landscape & Park –104.76

|                                                 | SAL             | EABLE AREA S   | STATEMENT (All Areas in S | q.Ft)    |
|-------------------------------------------------|-----------------|----------------|---------------------------|----------|
| PLOT SIZE                                       | TOTAL<br>CARPET | TOP<br>TERRACE | GARDEN & PARKING          | SALEABLE |
| 14.00X 15.60<br>(218.4 Sq.m)<br>(3078.00 Sq.ft) | 1735.30         | 349.18         | 1127.63                   | 3020.17  |

![](_page_19_Picture_9.jpeg)

![](_page_19_Picture_10.jpeg)

![](_page_19_Picture_11.jpeg)

![](_page_19_Picture_12.jpeg)

11:39

# 🛈 🔃 🕄 🖍 🖌 46% 📕

Lorsque l'une de ces options (dessiner ou sélectionnée, ce

![](_page_20_Figure_3.jpeg)

# Drawing

![](_page_20_Picture_5.jpeg)

Color

**Fill Color** 

![](_page_20_Figure_9.jpeg)

![](_page_20_Figure_10.jpeg)

![](_page_21_Figure_0.jpeg)

**GROUND FLOOR PLAN** 

Carpet – 88.88 Landscape & Park –104.76

| SALEABLE AREA STATEMENT (All Areas in Sq.Ft)    |                 |                |                  |          |  |
|-------------------------------------------------|-----------------|----------------|------------------|----------|--|
| PLOT SIZE                                       | TOTAL<br>CARPET | TOP<br>TERRACE | GARDEN & PARKING | SALEABLE |  |
| 14.00X 15.60<br>(218.4 Sq.m)<br>(3078.00 Sq.ft) | 1735.30         | 349.18         | 1127.63          | 3020.17  |  |

![](_page_21_Picture_5.jpeg)

![](_page_21_Picture_6.jpeg)

![](_page_21_Picture_7.jpeg)

![](_page_21_Picture_8.jpeg)

![](_page_22_Figure_0.jpeg)

**GROUND FLOOR PLAN** 

Carpet - 88.88 Landscape & Park -104.76

| SALEABLE AREA STATEMENT (All Areas in Sq.Ft)    |                 |                |                  |          |
|-------------------------------------------------|-----------------|----------------|------------------|----------|
| PLOT SIZE                                       | TOTAL<br>CARPET | TOP<br>TERRACE | GARDEN & PARKING | SALEABLE |
| 14.00X 15.60<br>(218.4 Sq.m)<br>(3078.00 Sq.ft) | 1735.30         | 349.18         | 1127.63          | 3020.17  |

![](_page_22_Picture_5.jpeg)

![](_page_22_Picture_6.jpeg)

![](_page_22_Picture_7.jpeg)

![](_page_22_Picture_8.jpeg)

![](_page_23_Figure_0.jpeg)

**GROUND FLOOR PLAN** 

Carpet – 88.88 Landscape & Park –104.76

| SALEABLE AREA STATEMENT (All Areas in Sq.Ft)    |                 |                |                  |          |
|-------------------------------------------------|-----------------|----------------|------------------|----------|
| PLOT SIZE                                       | TOTAL<br>CARPET | TOP<br>TERRACE | GARDEN & PARKING | SALEABLE |
| 14.00X 15.60<br>(218.4 Sq.m)<br>(3078.00 Sq.ft) | 1735.30         | 349.18         | 1127.63          | 3020.17  |

![](_page_23_Picture_5.jpeg)

![](_page_23_Picture_6.jpeg)

![](_page_23_Picture_7.jpeg)

![](_page_23_Picture_8.jpeg)

# Apartment 1 Ground Floor Plan $(\mathscr{O} :=$

N 301 💎 🖌 🖌 16% 📋

![](_page_24_Figure_1.jpeg)

![](_page_24_Picture_2.jpeg)

![](_page_24_Picture_3.jpeg)

![](_page_24_Picture_4.jpeg)

![](_page_24_Picture_5.jpeg)

12:06

![](_page_24_Picture_6.jpeg)

![](_page_24_Picture_7.jpeg)

![](_page_24_Picture_8.jpeg)

#### 12:06

N 3 16%

# Apartment 1 Ground Floor Plan $(\mathscr{O} :=$

![](_page_25_Figure_3.jpeg)

**GROUND FLOOR PLAN** 

Carpet – 88.88 Landscape & Park –104.76

| SALEABLE AREA STATEMENT (All Areas in Sq.Ft)    |                 |                |                  |          |
|-------------------------------------------------|-----------------|----------------|------------------|----------|
| PLOT SIZE                                       | TOTAL<br>CARPET | TOP<br>TERRACE | GARDEN & PARKING | SALEABLE |
| 14.00X 15.60<br>(218.4 Sq.m)<br>(3078.00 Sq.ft) | 1735.30         | 349.18         | 1127.63          | 3020.17  |

![](_page_25_Picture_8.jpeg)

![](_page_25_Picture_9.jpeg)

![](_page_25_Picture_10.jpeg)

![](_page_25_Picture_11.jpeg)

![](_page_26_Figure_0.jpeg)

**GROUND FLOOR PLAN** 

Landscape & Park -104.76

| SALEABLE AREA STATEMENT (All Areas in Sq.Ft)    |                 |                |                  |          |
|-------------------------------------------------|-----------------|----------------|------------------|----------|
| PLOT SIZE                                       | TOTAL<br>CARPET | TOP<br>TERRACE | GARDEN & PARKING | SALEABLE |
| 14.00X 15.60<br>(218.4 Sq.m)<br>(3078.00 Sq.ft) | 1735.30         | 349.18         | 1127.63          | 3020.17  |

![](_page_26_Picture_5.jpeg)

![](_page_26_Picture_6.jpeg)

![](_page_26_Figure_7.jpeg)

#### 🕥 🔊 🕼 💭 🜈 🖊 45% 📋

![](_page_27_Figure_2.jpeg)

Cet onglet répertorie toutes les annotations sur le document.

> Vous pouvez effacer toutes les annotations ici.

#### **CLEAR ALL**

![](_page_27_Picture_6.jpeg)

![](_page_27_Picture_7.jpeg)

![](_page_28_Figure_0.jpeg)

November 23,

Modified March 24, 2023 15:56

#### Content Creator

AutoCAD 2011 2011 (18.1s (LMS Tech))

**PDF** Producer

pdfplot10.hdi 10.1.115.0

modifier les appuyant sur ce

![](_page_28_Figure_9.jpeg)

![](_page_29_Picture_1.jpeg)

![](_page_29_Picture_2.jpeg)

Annotations

# i Document Info

#### Content

= Title

Model

# Author

Not Set

# Subject

Not Set

![](_page_29_Figure_12.jpeg)

# Keywords Not Set

#### Changes

 $(\mathbf{i})$ 

Après avoir modifié les métadonnées, appuyer sur ce bouton les enregistre.

![](_page_29_Figure_16.jpeg)

![](_page_29_Picture_17.jpeg)

#### **HIVAIII**

#### March 24, 2023 15:56

![](_page_29_Picture_20.jpeg)

![](_page_29_Picture_21.jpeg)

🕥 🔃 🕄 🖍 🖊 45% 📕

# Apartment 1 Ground Floor Plan $(\mathscr{O} :=$

![](_page_30_Figure_3.jpeg)

**GROUND FLOOR PLAN** 

Landscape & Park -104.76

![](_page_30_Figure_6.jpeg)

![](_page_30_Picture_7.jpeg)

![](_page_30_Figure_8.jpeg)